## Guide rapide module de gestion Ambu® Gérer les sons

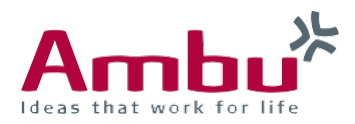

Dans les sections suivantes, vous découvrirez comment gérer les sons sur le mannequin.

Notez que les fichiers audio doivent répondre aux exigences suivantes:

- Le fichier doit être au format WAV (8 MHz, mono, 16Bit, libsndfile: waveform audio, a-Law 8-bit PCM (UIT-T G.711))
- Le fichier ne doit pas dépasser 3 Mo

## 1. Accédez à "Session contrôlée"

Démarrez le périphérique de formation et connectez votre périphérique final au périphérique de formation. Entrez **http://Ambu.login** ou **192.168.1.1** dans la barre d'adresse de votre navigateur et sélectionnez "Session contrôlée".

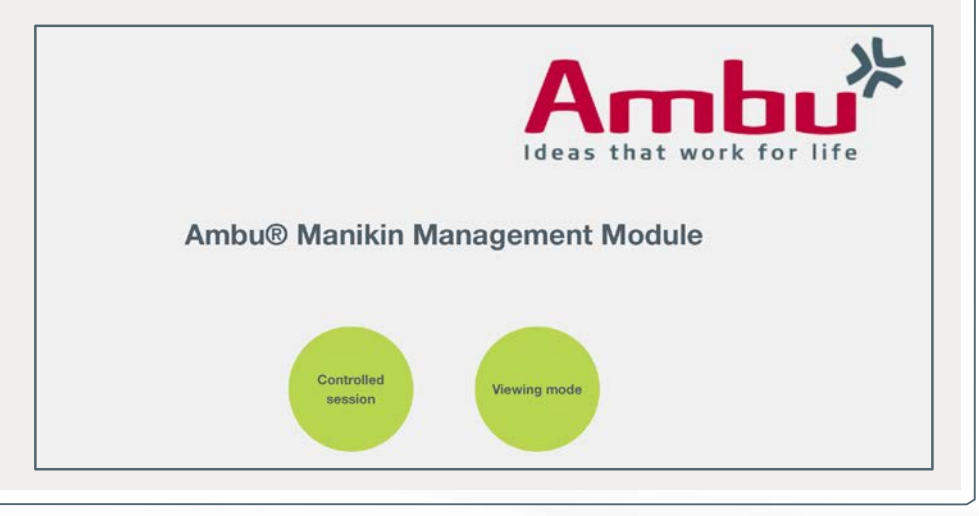

| Amhu <sup>*</sup>       | Scenarios         | Algorithms        | Modes  | Sessions | Trainees | Events | ECG | Sounds |
|-------------------------|-------------------|-------------------|--------|----------|----------|--------|-----|--------|
| deas that work for life | Overview          | Add               | Import | Export   |          |        |     |        |
| D New Session           | Name              |                   |        |          |          |        |     |        |
| Session View            | BLS defibrilation | BLS defibrilation |        |          |          |        |     |        |
| Surveillance View       | Default scenario  | j.                |        |          |          |        |     |        |
| Team Debriefing         |                   |                   |        |          |          |        |     |        |
|                         |                   |                   |        |          |          |        |     |        |
| Training Course         |                   |                   |        |          |          |        |     |        |

Dans la base de données, cliquez sur l'onglet "Sons".

lci, vous trouverez un aperçu de tous les sons déjà enregistrés sur le mannequin. Si vous cliquez sur un des sons, vous pouvez le modifier ou le supprimer s'il n'est pas nécessaire.

| Ambuk<br>Ideas that work for life | Scenarios         | Algorithms | Modes  | Sessions | Trainees | Events | ECG | Sounds |  |
|-----------------------------------|-------------------|------------|--------|----------|----------|--------|-----|--------|--|
|                                   | Overview          | Add        | Import | Export   |          |        |     |        |  |
| ① New Session                     | Name              |            |        |          |          |        |     |        |  |
| Session View                      | Asthma            |            |        |          |          |        |     |        |  |
| M Surveillance View               | Breathing         |            |        |          |          |        |     |        |  |
| Team Debriefing                   | COPD              |            |        |          |          |        |     |        |  |
|                                   | Coughing          |            |        |          |          |        |     |        |  |
| Training Course                   | Fast breathing    |            |        |          |          |        |     |        |  |
| Database                          | Inspiratory strid | or         |        |          |          |        |     |        |  |

## 3. Télécharger un fichier audio

En outre, vous avez la possibilité de télécharger vos propres sons via l'onglet "Ajouter".

| ocontanoo | , igentime | modeo  |        | <br>Liono | 200 |  |
|-----------|------------|--------|--------|-----------|-----|--|
| Overview  | Add        | Import | Export |           |     |  |
|           |            |        |        |           |     |  |

Pour ce faire, diquez sur le bouton "Télécharger" et sélectionnez le fichier audio. Indiquez le nom souhaité sous "Nom". De plus, vous pouvez spécifier le volume et ajouter une description. Enfin, diquez sur le bouton "Enregistrer" pour télécharger le nouveau son sur le mannequin.

| Default volume   | 4        | <b>~</b> |  |
|------------------|----------|----------|--|
| Upload new sound | Test.wav | Browse   |  |
|                  |          |          |  |
|                  |          |          |  |
|                  |          |          |  |

|                                     | Overview Add Import Export |  |  |  |  |  |
|-------------------------------------|----------------------------|--|--|--|--|--|
| New Session                         | Name                       |  |  |  |  |  |
| Session View                        | Asthma                     |  |  |  |  |  |
| Surveillance View                   | Breathing                  |  |  |  |  |  |
| Team Debriefing                     | COPD                       |  |  |  |  |  |
|                                     | Coughing                   |  |  |  |  |  |
| <ul> <li>Training Course</li> </ul> | Fast breathing             |  |  |  |  |  |
| a Database                          | Inspiratory stridor        |  |  |  |  |  |

Le nouveau son est répertorié dans l'onglet "Présentation" une fois qu'il a été enregistré.

|                | Sound               | , u  | 1     |                  |                    |        |       |
|----------------|---------------------|------|-------|------------------|--------------------|--------|-------|
|                | Pulmonal ede        | 24   |       |                  |                    |        |       |
|                | Breathing           |      |       | Call EMS         | Call for           | 😯 Call | Check |
|                | COPD                | (11) |       |                  |                    |        |       |
| ( <del>)</del> | Coughing            |      | 1.21  | Ventilation: Tra | ainee 1 (Trainee ' | 1)     |       |
|                | Fast breathing      | A    | 0.01  |                  |                    |        |       |
| <u> </u>       | Inspiratory stridor |      | 0.01  |                  |                    |        |       |
| -44            | Pulmonal edema      |      | 0 mn  | n [              |                    |        |       |
|                |                     | 24   |       |                  |                    |        |       |
| -              |                     |      | 75 mn | Compression:     | Trainee 2 (Traine  | e 2)   |       |
|                |                     |      | (     | 0:00             |                    | 0:15   |       |

Si vous souhaitez lancer une nouvelle session, vous pouvez sélectionner le nouveau son dans la liste de sélection du menu sonore.